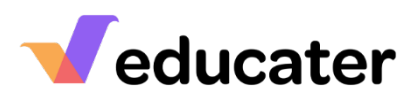

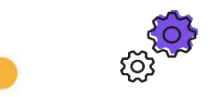

## How to... Map Year Groups with Your MIS

**NOTES:** Different schools set their MIS up in different ways and have different names for their year groups. This task will align your MIS with the year groups in Educater. Once mapped you should not need to visit again but it is always good to check at the beginning of each Academic Year. You need to have 'full access' on your account to access the Admin Area.

| 1. | Admin                                                                      | 25 1175 Jaw           |   |                      |                  | and the second second second |
|----|----------------------------------------------------------------------------|-----------------------|---|----------------------|------------------|------------------------------|
|    | From your main dashboard<br>select Admin.                                  | Admin<br>Organisation | 1 | Help                 | Configur         | ation Wizard                 |
| 2  | Norm Mound                                                                 | (                     |   |                      |                  |                              |
| ۷. | Year Mapping                                                               |                       | ⊞ | Organisation Details |                  |                              |
|    | From the menu on the right –<br>hand side select <sup>X Year Mapping</sup> |                       | Â | Organisation Links   |                  |                              |
|    |                                                                            |                       | A | Roles                |                  |                              |
|    |                                                                            |                       | * | Year Mapping         |                  |                              |
|    |                                                                            |                       | * | Ethnicity Mapping    |                  |                              |
|    |                                                                            |                       | g | Employees            |                  |                              |
|    |                                                                            |                       | 2 | Pupils               |                  |                              |
| 3. | MIS Year                                                                   |                       |   | ( 6)                 | Mapped Value     |                              |
|    | This is the year group that is in                                          |                       |   | N2                   | Not Mapped 🗸     |                              |
|    | your MIS.                                                                  |                       |   | Nursery 2            | Not Mapped 🗸     |                              |
|    |                                                                            |                       |   | ( R)                 | Not Mapped 🗸     |                              |
|    |                                                                            |                       |   | R                    | Not Mapped 🖌     |                              |
|    |                                                                            |                       |   | Reception            | Not Mapped 🖌     |                              |
|    |                                                                            |                       |   | 1                    | Not Mapped 🗸     |                              |
|    |                                                                            |                       |   | Y1                   | Not Mapped V     |                              |
| 1  | •• • •••                                                                   |                       |   | 2<br>MIS Year        | Mapped Value     |                              |
| 4. | Mapping the Years                                                          |                       |   | N                    | N2 - Nursery 2 🗸 |                              |
|    | Click on "Not Mapped" Y and map                                            |                       |   | २                    | R - Reception 🖌  |                              |
|    | to the Educater Mapped Value.                                              |                       |   | (1                   | Year 1 🗸 🗸       |                              |
|    |                                                                            |                       |   | (2                   | Year 2 🗸         |                              |
|    | If you have a 2-year provision,                                            |                       |   | /3                   | Year 3 V         |                              |
|    | Early 2.                                                                   |                       |   | /5                   | Year 5           |                              |
|    |                                                                            |                       |   | 76                   | Year 6 🗸         |                              |
|    |                                                                            |                       |   |                      |                  |                              |